## ONLINE REGISTRATION MANUAL FOR THE ENTRANCE EXAM TO THE NATIONAL ADVANCED SCHOOL OF ENGINEERING OF YAOUNDE

- Open your navigator and write <u>https://concours.polytechnique/cm</u>
- : <u>www.polytechnique.cm/concours</u> or
- Choice of language (French or English);

## ENSPY-ENTRANCE EXAMINATION

HOME MODIFY MY REGISTRATION TO CONNECT HE & LANGUAGE

- Choice of the Entrance Exam (among the nine (09) Entrances launched) for which you want to apply

## List of Competitive Entrance Examination

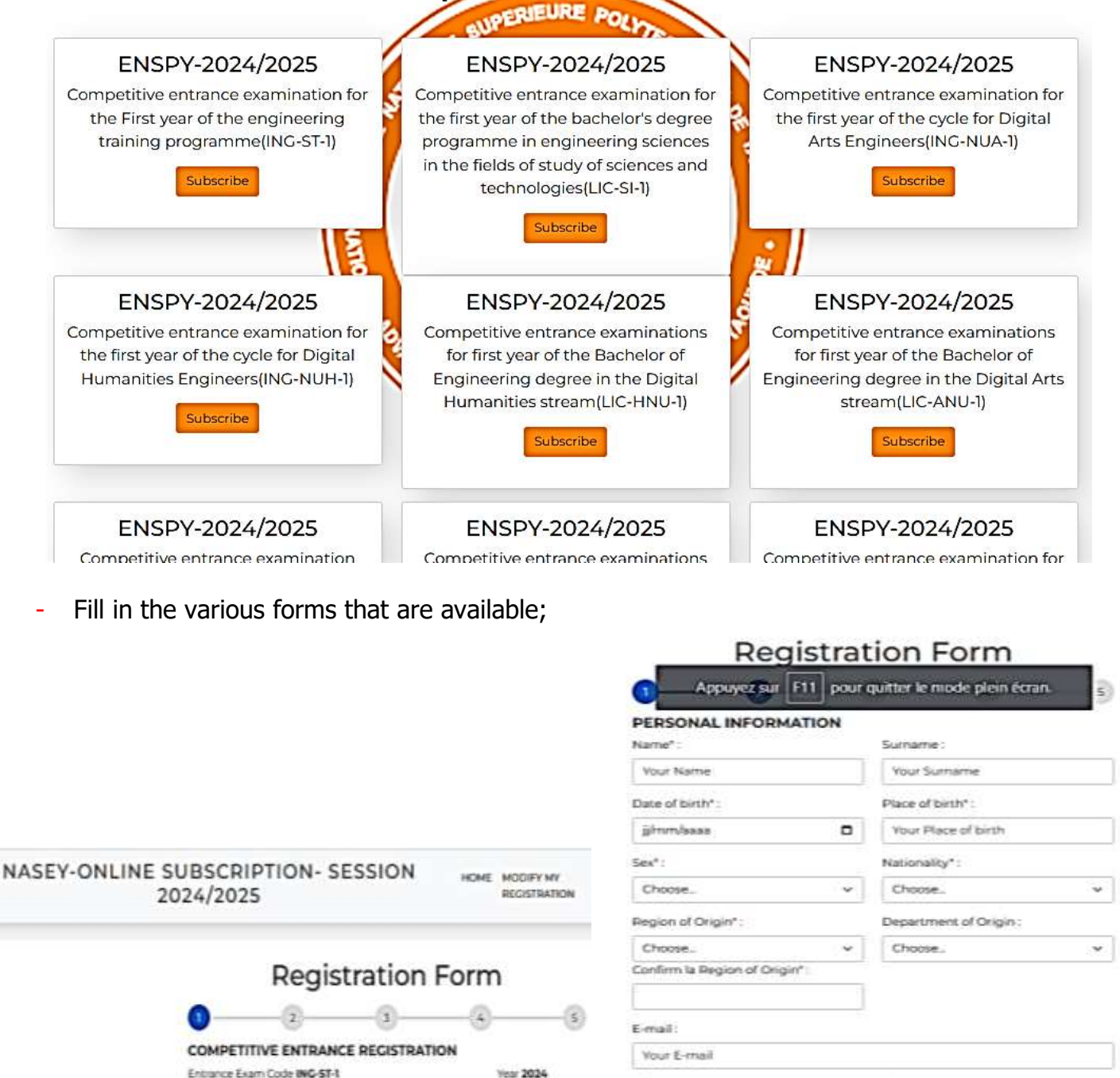

(D/Passport\* :

Name of Parent\*

÷

Examination language\*

Choose

w

¥

Field\*

Choose

Sciences and Technology

Examination Center\*

| 1    |      | 100 | 20.   | 200  | 1.1.1 |
|------|------|-----|-------|------|-------|
| c.s. | 1414 | pho | CHE I | Cont | acr.  |

\*\*\*\*\*\*\*

(Pas d'espace Ex 6xxxxxx)

Telephone\*

confirm Telephone\*

Paren

**NB**: Please, tick the box under reserve if you do not yet have your Baccalaureate certificate.

If you already have your Baccalaureate /Advanced Levels certificate, fill in the information concerning your Baccalaureate/GCE O-L and your Probatoire/GCE A-L

| <image/>                                                                                                    |                                                                                                    | NASEY-ONLINE SUBSCRIPTION- SESSION                                                     |  |  |
|----------------------------------------------------------------------------------------------------|----------------------------------------------------------------------------------------------------|----------------------------------------------------------------------------------------|--|--|
| <image/>                                                                                                    |                                                                                                    | Registration Form                                                                      |  |  |
| <ul> <li>Registration Form</li> <li>Business and the space of the space of the spac</li></ul> | SEY-ONLINE SUBSCRIPTION- SESSION HERE MODIFYMY<br>2024/2025                                                                                       | Olipiörne d'entrée     Subject Owing BAC/      Cartificate holder BAC/ CCE     GCE AL2 |  |  |
| Registration Form       Image: Control of the control of the control of                                                   |                                                                                                    | Erench Section? C English Section?                                                     |  |  |
| <ul> <li></li></ul>                                                                                                    | Registration Form                                                                                                    |                                                                                        |  |  |
| <ul> <li></li></ul>                                                                                                    | 0 0 0 0                                                                                                    | Details GCE O/L.<br>Type of GCE O/L: Session of GCE O/L.                               |  |  |
| <ul> <li>Provide a mistake, go back and click on Validate or update in convolution to check any information that was entered earlier;</li> <li>If you make a mistake, go back and click on Validate your registration.</li> </ul>                                                                                                    | Subject Owing BAC/     Subject Owing BAC/     Certificate holder BAC/ CCE     CCE AND     ALD     Section                                         | - 2025<br>Mark of GCE C/L Etablishment :                                               |  |  |
| Constraint of the symmetric formed on the payment free payment for the symmetric formed on the verify button to ensure that your payment reference number, it will mean that your payment is inalded. Check your names are in the same order as on the payment is inalded. Check your names are in the same order as on the payment is inalded. Check your names are in the same order as on the payment is inalded. Check your names are in the same order as on the payment is inalded. Check your names are in the same order as on the payment is inalded. Check your names are in the same order as on the payment is inalded. Check your names are in the same order as on the payment tereceipt ray you go as the day a complaint at the Agency where your made the payment. Click the Verify button to the check any information that was entered earlier;  Bank:  EXPRESS UNION  Tarsaction number:  Tarsaction number:  Check                                                                                                    | Franch Section?     English Section?                                                                                                    | Numbers or subjects<br>passad/Numbers of subjects (Ex.)<br>(2/14)                      |  |  |
| Prediction Form         • Construction Form         • Construction Form         • Enter the exact Number shown on your Express Union payment sinvalue         Formatt Mark to read:         If the date and name of payment Agency do not appear after typing the payment reference number, it will mean that your payment is invalue? Check out if your names are in the same order as on the payment receipt or you go back and lay a complaint at the Agency where you made the payment.         Click on the Verify button after typing the number to validate or Update in case of any mistakes.         Bank*:         EXPRESS UNION         Transaction number*:         Image:         Image:                                                                                                    | Contraction Contraction                                                                                                    | (Press/elign) (Prime)                                                                  |  |  |
| Registration Form   Image: Constraint of the state and name of payment Agency do not appear after typing the payment to fact and name of payment Agency do not appear after typing the payment to the payment is invalide. Check out if your names are in the same order as on the payment receipt or you go the payment receipt or you hade the payment. Click on the Verify button after typing the number to validate or Update in case of any mistakes.   Bark::   EXPRESS UNION   Tensaction number::   Instanction number:                                                                                                    |                                                                                                    |                                                                                        |  |  |
| Registration Form <ul> <li>Backt:</li> <li>EXPRESS UNION</li> <li>Tansaction number*:</li> </ul> <ul> <li>Express Violate and mistake, go back and click on Validate or Update in case of any mistake.</li> <li>Click the Summary button to check any information that was entered earlier;</li> <li>If you make a mistake, go back and click on Validate your registration.</li> <li>Check</li> <li>Check</li> </ul> <li>Check</li> <li>Check</li> <li>Check</li> <li>Check</li> <li>Check</li> <li>Check</li> <li>Check</li>                                                                                                    |                                                                                                    |                                                                                        |  |  |
| <ul> <li>Enter the exact Number shown on your Express Union payment slip;</li> <li>Click the Verify button to ensure that your payment receipt or you go back and lay a complaint at the Agency where you made the payment. Click on the Verify button after typing the number to validate or Update in case of any mistakes.</li> <li>EXPRESS UNION </li> <li>Transaction number*:</li> </ul>                                                                                                    | Registration Form                                                                                                    |                                                                                        |  |  |
| PAYMENT DETAILS         Important Mark to read:         If the date and name of payment Agency do not appear after typing the payment reference number, it will mean that your payment is invalide. Check out if your names are in the same order as on the payment. Click on the Verify button after typing the number to validate or Update in case of any mistakes.         Bank*:         EXPRESS UNION         Transaction number*:         Important number*:                                                                                                    | 0-0-0-3                                                                                                    | - Enter the exact Number shown on your                                                 |  |  |
| Important Mark to read:       - Click the Verify button to ensure that your payment if the date and name of payment Agency do not appear after typing the payment reference number, it will mean that your payment is invalide. Check out if your names are in the same order as on the payment receipt or you go back and lay a complaint at the Agency where you made the payment. Click on the Verify button after typing the number to validate or Update in case of any mistakes.       - Click the Verify button to ensure that your payment is invalide. Check out if your names are in the same order as on the payment receipt or you go back and lay a complaint at the Agency where you made the payment. Click on the Verify button after typing the number to validate or Update in case of any mistakes.       - Click the Summary button to check any information that was entered earlier;         Bank*:       - Click the Summary button to check and click on Validate your registration.         Transaction number*:       - If you make a mistake, go back and click on Validate your registration.                                                                                                    | PAYMENT DETAILS                                                                                                    | Express Union payment slip;                                                            |  |  |
| If the date and name of payment Agency do not appear after typing the         payment reference number, it will mean that your payment is invalide. Check         out if your names are in the same order as on the payment receipt or you go         back and lay a complaint at the Agency where you made the payment.         Click on the Verify button after typing the number to validate or Update in         case of any mistakes.         Bank*:         EXPRESS UNION         Transaction number*:         Check                                                                                                    | Important Mark to read:                                                                                                    | - Click the Verify button to ensure that your                                          |  |  |
| payment releated on the payment is invalide. Check       the name of the applicant who wants to use it;         out if your names are in the same order as on the payment receipt or you go back and lay a complaint at the Agency where you made the payment.       the name of the applicant who wants to use it;         Click on the Verify button after typing the number to validate or Update in case of any mistakes.       - Click the Summary button to check any information that was entered earlier;         Bank*:       - If you make a mistake, go back and click on Validate your registration.         Transaction number*:       - If you make a mistake, go back and click on Validate your registration.                                                                                                    | If the date and name of payment Agency do not appear after typing the                                                                             | payment receipt is genuine and matches                                                 |  |  |
| - Click the Summary button to check any information that was entered earlier; Bank*: EXPRESS UNION Transaction number*:  Check                                                                                                    | out if your names are in the same order as on the payment receipt or you go<br>back and lay a complaint at the Agency where you made the payment. | the name of the applicant who wants to use it;                                         |  |  |
| Bank*:  EXPRESS UNION  Transaction number*:  Check                                                                                                    | Click on the <b>Verify</b> button after typing the number to validate of <b>Update</b> in<br>case of any mistakes.                                | - Click the Summary button to check any                                                |  |  |
| EXPRESS UNION <ul> <li>If you make a mistake, go back and click on Validate your registration.</li> </ul> Transaction number*: <ul> <li>Check</li> <li>Check</li> </ul>                                                                                                    | Bank":                                                                                                    | information that was entered earlier,                                                  |  |  |
| Transaction number*:                                                                                                    | EXPRESS UNION                                                                                                    | - If you make a mistake, go back and click<br>on Validate your registration.           |  |  |
| Check                                                                                                    | Transaction number* :                                                                                                    |                                                                                        |  |  |
| Check                                                                                                    |                                                                                                    |                                                                                        |  |  |
| CLIPECK                                                                                                    | Charle                                                                                                    |                                                                                        |  |  |
|                                                                                                    | Check                                                                                                    |                                                                                        |  |  |